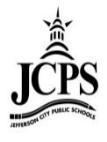

# Ad Hoc Reporting: Data Export

# Contents

| Ad Hoc Reporting > Data Export              | 1  |
|---------------------------------------------|----|
| Export Format Options                       | 3  |
| HTML list report (IMAGE 1)                  | 3  |
| XML (IMAGE 2)                               | 4  |
| Delimited Values (CSV)                      | 4  |
| Fixed Width (IMAGE 10)                      | 7  |
| PDF report                                  | 7  |
| Exporting Student Numbers into Excel        | 9  |
| Exporting with a PC using Internet Explorer | 9  |
| Exporting with a MAC using Safari           | 13 |

# Ad Hoc Reporting > Data Export

The Data Export tool allows users to view the results of Ad hoc filters in multiple report formats and files. All Ad hoc filters created via the Filter Designer are able to be exported via the Data Export tool.

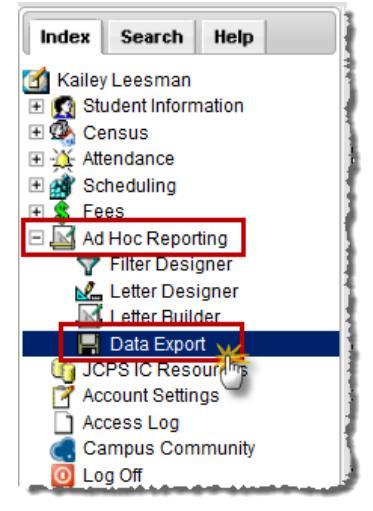

| a)                |                                      |     |                                                                                           |
|-------------------|--------------------------------------|-----|-------------------------------------------------------------------------------------------|
|                   | Year 13-14 👻 Schoo                   | Jef | ferson City High School - NCC 🛛 👻 Calendar 13-14 Jefferson City High Scho 🗸               |
| Ind               | ex Search Help                       |     | Data Export Wizard                                                                        |
| м<br>Марик<br>Пре | ailey Leesman<br>Student Information |     | This wizard will dump the result of a filter into a data file (csv, tab delimited, xml) o |

a) Select the Year, School, and Calendar the data is to be pulled from.

| Data Export Wizard                                                                                                    |       |                                                                 |                                                                 |
|----------------------------------------------------------------------------------------------------|-------|-----------------------------------------------------------------|-----------------------------------------------------------------|
| This wizard will dump the result of a filter into a data file                                                                                                    | (CSV, | tab delimited, xml) or a simple list re                         | eport.                                                          |
| Saved Filter                                                                                                    | _     | Active Student Listing                                          |                                                                 |
| Active Student Filters     Attendance Filters     Census Filters                                                                                                    |       | List of current students enroll                                 | ed with information including, student number, name, and grade. |
| b) student Active Student Listing                                                                                                    | c)    | Pick an Export Format                                           |                                                                 |
| curriculum Course List with Teacher Name                                                                                                    |       | ITML list report                                                | 4                                                               |
| student Select 1 Student                                                                                                    |       | © XML                                                           | 1                                                               |
| Ad Hoc - HS Sec      Arrange And Hoc - HS Sec      Arrange An |       | <ul> <li>Delimited values (CSV)</li> <li>Eixed width</li> </ul> |                                                                 |
|                                                                                                    |       | PDF report                                                      | 1                                                               |
|                                                                                                    | d)    | Export                                                          |                                                                 |
| Search Edit Test Copy Delete                                                                                                    |       |                                                                 |                                                                 |
| Create a new Folder                                                                                                    | _     |                                                                 | and and an an an an an an an an an an an an an                  |

- b) Select an Ad hoc filter from the **Saved Filters** window. This field is populated with filters created in the Filter Designer tool. A description of the filter may appear if established within the filter itself.
- c) Select the desired format of the exported Ad hoc filter by clicking the appropriate radio button in the **Pick an Export Format** area. See the Data Export Fields table below for more information. The length of each field within an Ad hoc filter must be defined in order to properly generate the Fixed Width format. Field lengths are established within the Filter Designer tool.
- d) Select the **Export** button. The exported Ad hoc filter will display in a separate window in the designated format.

# **Export Format Options**

| Field                     | Description                                                                                                    |
|---------------------------|----------------------------------------------------------------------------------------------------|
| HTML list<br>report       | Exports the results of the Ad hoc filter in HTML format (See image 1).                                                                                                    |
| XML                       | Exports the results of the Ad hoc filter in XML format (See image 2).                                                                                                    |
| Delimited values<br>(CSV) | <ul> <li>Exports the results of the Ad hoc filter in a number of Delimited values (CSV).</li> <li>Options include:</li> <li>Comma - Exports the Ad hoc filter in Comma delimited format (See image 3).</li> <li>Tab - Exports the Ad hoc filter in Tab delimited format (See image 4).</li> <li>Pipe - Exports the Ad hoc filter in Pipe delimited format (See image 5).</li> <li>Caret - Exports the Ad hoc filter in Caret delimited format (See images 6).</li> <li>The Include column display header checkbox allows users to control whether or not a header is displayed on the exported Ad hoc filter (See image 7-8).</li> <li>The Double quote data dropdown list allow users to determine when double quotations are added to exported Ad hoc filter data (See image 9).</li> </ul>                                                                                                    |
| Fixed width               | Exports the results of the Ad hoc filter in Fixed Width format (See image 10).                                                                                                    |
| PDF<br>report             | Exports the results of the Ad hoc filter in PDF format. Selecting the <b>Field Name Only</b> radio button means field names in the header will only display the field name as it exists in the database ( <i>i.e.</i> , grade is reported for the student.grade database field (See image 11)). Selecting the <b>Table Name and Field Name</b> radio button means both the table and field name will display in the header on the report ( <i>i.e.</i> , student.grade is reported in the header for the student.grade database field (See image 12)). Because Ad hoc filter fields can be grouped and report aggregate data, two variations of the PDF format exist. For example, as seen in image 13, filter fields are grouped by student.stateID and student.lastName with an aggregate count of student.stateID using the Record Count Aggregate Type. Ungrouped Ad hoc filters display in a standard list format (See image 14). For more information about grouping Ad hoc filter fields, see the Ad hoc Query Wizard page. |

# HTML list report (IMAGE 1)

| All Records    |            |           |       |        |
|----------------|------------|-----------|-------|--------|
| Grade 01       |            |           |       |        |
| Student Number | First Name | Last Name | Grade | Gender |
| \$8463296      | Hunner     | Alim      | 01    | М      |
| 846214661      | Sydney     | Amhlin    | 01    | F      |
| 598.572766     | Kalana     | Anderson  | 01    | F      |
| 08454605       | Charles    | Bailtan   | 01    | М      |
| 15474166       | Grant      | Burkonger | 01    | М      |
| 05233113       | Ella       | Cairo     | 01    | F      |
| 15758870       | Gamett     | Camey     | 01    | М      |
| 91646701       | Lesi       | Caney     | 01    | М      |
|                |            |           |       |        |

#### XML (IMAGE 2)

| xml version="1.0" encoding="UTF-8"?                                                                                                    |     |
|----------------------------------------------------------------------------------------------------|-----|
| - <campusroot></campusroot>                                                                                                    |     |
| - <header <="" accountabilityenabled="false" batchthreads="2" g3pushnotificationenabled="false" leptab="true" limitededition="false" p=""></header>                                                                                                    |     |
| hatchQueueEnabled="true" simslinked="false"  danAuthenticationEnabled="false" taskScheduler="true"                                                                                                    |     |
| dataImportToolEnabled - "false" (inanceEnabled - "false" payrellEnabled - "false" prEnabled - "false" president                                                                                                    |     |
| lagautpolave "5" rofracht inste "10" rofracht Minutage "5" anglet CZin="true" diant D="(100,169,46,162") is Safaria "false"                                                                                                    |     |
| iogoticetay - 5 referencient - 12 reference - 5 apprecisip- the cleant - /192.102.to.to.102 issatati- faise                                                                                                    |     |
| is gecko = true is re is the issue is the laster of the answer of the issue is the issue is the        |     |
| onlinePaymentsEnabled="null" quartzschedulerEnabled="true" campusIDEEnabled="truse" shoutpointEnabled="truse"                                                                                                    |     |
| messengerEnabled="false" userAgent="Mozilla/5.0 (Windows NT 6.1; WOW64; rv:24.0) Gecko/20100101 Firefox/24.0"                                                                                                    |     |
| districtNumber="026006" edition="district" group="" state="MO" appServer="app1" appNa\_e="jeffcity_sandbox"                                                                                                    |     |
| yearScope="2014" structureScope="174" districtScope="1" schoolScope="1" calendarScope="182" calendarCookie="182"                                                                                                    |     |
| time="08:27:03 AM" date="10/04/2013" baseURL="https://ic.jcps.k12.mo.us/campus/">                                                                                                    |     |
| <param name="x" value="adhoc.AdHocFilter-listAdhocData"/>                                                                                                    |     |
| <param name="source" value="live"/>                                                                                                    |     |
| <param name="saveAs" value="extract.xml"/>                                                                                                    |     |
| <param name="filterID" value="7576"/>                                                                                                    |     |
| <param name="calendarID" value="182"/>                                                                                                    |     |
| - <user <="" calendarcount="205" districtid="1" lastlogin="10/03/2013 05:12 PM" olpaccountid="0" p="" sessionid="0"></user>                                                                                                    |     |
| firstName="Kailey" lastName="Leesman" personID="71510" hideToolbar="false" hideBanner="false"                                                                                                    |     |
| allEinanceAccounts="false" allCalendars="1" allModules="0" hasSecurityRole="false" username="adhoc test"                                                                                                    |     |
|                                                                                                    |     |
| <pre>clipite count Account Acc</pre> |     |
|                                                                                                    |     |
|                                                                                                    | -16 |

## **Delimited Values (CSV)**

## Comma (IMAGE 3)

## Note Pad Program Export

| Student Number,First Name,Last Name,Grade,Gender | ۰.  |
|--------------------------------------------------|-----|
| 1 Hiller, 01, M                                  | ξ.  |
| 8 ,Starty, Ambler, 01, F                         | Ł   |
| 6 ,K ina, Anderson, 01, F                        | 1   |
| 2 de testor, Chaelles, Baker, 01, M              | Ł   |
| 1 ,Grant,Burkemper,01,M                          | ε.  |
| 5 ,E Cairo,01,F                                  | ٩.  |
| 6 I,G ett,Carney,01,M                            | 1   |
| 2 Casey,01,M                                     | 1   |
| 6 Chapman, 01,M                                  | g., |
| 6 ,Samentha,Clack,01,F                           | τ.  |
| 4 states, Sharla, Clay, 01, F                    | ŧ.  |
| 9 ,W lam,Coates,01,M                             | 1   |
| 3 June n, Coleman, 01, F                         | ÷   |
| 5 ,Ke Crisp,01,F                                 | ٢.  |
| 8 <b>Kennicc</b> , Davis, 01, M                  | 1   |
| 4 J. J. J. J. J. J. J. J. J. J. J. J. J.         | Ξ.  |
| 0 da,Espinosa,01,F                               | 1   |
| 8. Nakivah Erve. 01 E                            | Γ.  |

#### Excel Program Export

|   | А              | В          | С            | D     | E      |
|---|----------------|------------|--------------|-------|--------|
| 1 | Student Number | First Name | Last Name    | Grade | Gender |
| 2 | 18/04/12/201   | Humber     | Allert       | 1     | м      |
| 3 | 8411.2 0 1011  | Sydney     | Amilier      | 1     | F      |
| 4 | 69411-72 7944  | Kaillanta  | Aristeration | 1     | F      |
| 5 | 2014(1-81411)  | Charlies   | Baiker       | 1     | м      |
| 6 | 115424366      | Grand      | Burkember    |       | М      |

#### Tab (IMAGE 4)

## Note Pad Program Export

| Student Number                          | First Name                                                                                                    | Last Nar | ne          | Grade                      | Gender 🚽                |
|-----------------------------------------|----------------------------------------------------------------------------------------------------|----------|-------------|----------------------------|-------------------------|
| 188663296                               | Hunter Allen                                                                                                    | 01       | M           |                            |                         |
| 846214661                               | Sydney Ambler                                                                                                    | 01       | F           |                            |                         |
| 694372766                               | K ha A le or                                                                                                    | 1 I      | 01          | F                          | 1                       |
| 20863-6603                              | Charles Baller                                                                                                    | 01       | M           |                            | - 1                     |
| 115474166                               | Grann Burrampe                                                                                                    | en       | 01          | M                          |                         |
| 50/5233113                              | Ella Calro                                                                                                    | 01       | F           |                            |                         |
| 61 1 1 1 1 1 1 1                        | Garrett Carney                                                                                                    | 01       | M           |                            |                         |
| 293686703                               | Levi Casey                                                                                                    | 01       | M           |                            |                         |
| 670271116                               | Neath Chairman                                                                                                    | 01       | M           |                            | 3                       |
| 601071417                               | Sama tha                                                                                                    | clack    | 01          | F                          |                         |
| 402863663                               | Shara Cay                                                                                                    | 01       | F           |                            | 3                       |
| 96                                      | W am C                                                                                                    | 01       | M           |                            |                         |
| 30H #01721.7                            | Jayden Coleman                                                                                                    | 01       | F           |                            |                         |
| 567730533                               | Ker Crass                                                                                                    | 01       | F           |                            | 1                       |
| 80.2 38 3640                            | Kentericc                                                                                                    | Davis    | 01          | M                          |                         |
| 405/07#07.2                             | Italella                                                                                                    | Delgado  | 01          | F                          |                         |
| 0633343456                              | Jan da Englisa                                                                                                    | a Ĩ      | 01          | F                          |                         |
| 814774422                               | N ah F                                                                                                    | 01       | F           |                            |                         |
| 133034343467                            | Rachel Gardy                                                                                                    | 01       | F           |                            |                         |
| Contraction of the second second second | And in case of the local division of the local division of the loc |          | A DECK DECK | and the stand of the state | No. of Concession, name |

#### Excel Program Export

|   | A                                            |
|---|----------------------------------------------|
| 1 | Student NumberFirst NameLast NameGradeGender |
| 2 | 18 Hit 1, 15Hurrer Allen 01M                 |
| 3 | 84 LSy Ampler01F                             |
| 4 | 69 5Ka A erson01F                            |
| 5 | 2014 SCharles Bar er01M                      |
| 6 | 11 Gr urkemper01M                            |

## Pipe (IMAGE 5)

## Note Pad Program Export

## Excel Program Export

|        | Α                   | В             | С                       | D        | E                     | Ę    |
|--------|---------------------|---------------|-------------------------|----------|-----------------------|------|
| 1      | Student N           | umber   Fir   | st Name L               | ast Name | Grade   Ge            | nder |
| 2      | 18 14 1 1 14        | Humber A      | 01 N                    | 1        |                       | - 1  |
| 3      | 841.2000            | Sydney        | Am ler 01               | F        |                       |      |
| 4      | 69                  | Kailana       | Amerson                 | 01 F     |                       |      |
| 5      | 2004148907          | Charles  E    | B r 01 M                | N        |                       |      |
| 6      | 115474544           | Grand Bu      | n nper (                | 01 M     |                       |      |
| den di | and a second second | basis - basis | A state of state of the |          | فللم المعاد معاد فالع |      |

# Caret (IMAGE 6)

| Note Pad P        | Program Export                          |    |
|-------------------|-----------------------------------------|----|
| Student N         | umber^First Name^Last Name^Grade^Gender | 4  |
| 144643234         | AHunter <mark>AA = 1^01/</mark> M       | -  |
| 8-5               | ^Sydney^A+++ er^01^F                    | 1  |
| 6 10 1 2 10       | ^Kallina^ erson^01^F                    | -  |
| 20841440/1        | <pre>^Charles^= er^01^M</pre>           | 1  |
| 115474166         | ∧Grant∧Bu nper∧01∧M                     | -  |
| 50/121111         | ^Ella^Cairer01^F                        | 1  |
| 6                 | AGarrettA heyA01AM                      | j, |
| 2 2 2 4 4 4 7 0 2 | ^Levi ^Cas )1^M                         | 1  |
| 6                 | ^Noah^Cha h^01^M                        | 1  |
| 6                 | ^Samantha ack^01^F                      | -  |
| 402053645         | ^Shania^C 101^F                         |    |
| 9                 | /William/ tes/01/M                      | 4  |
| 306.007217        | ^Jayden^C nan^01^F                      | 1  |
| 567730/553        | ^Kori^Cri )1^F                          | 1  |
| 8022410           | <pre>^Kendricc //is^01^M</pre>          | i  |
| 405028053         | <pre>^Isabellaccelgado^01^F</pre>       | 4  |

#### Excel Program Export

| 1 | А                                                  | В         | С      | D    | E | F - |
|---|----------------------------------------------------|-----------|--------|------|---|-----|
| 1 | 1 Student Number^First Name^Last Name^Grade^Gender |           |        |      |   |     |
| 2 | 18 1411 141                                        |           |        |      |   |     |
| 3 | 841. Store y^A ler^01^F                            |           |        |      |   |     |
| 4 | 4 69 i^K ha^A erson^01^F                           |           |        |      |   |     |
| 5 | 2014/1-01011                                       | Chin les^ | r^01^l | M    |   | 3   |
| 6 | 117474544                                          | ^G ^Bu    | nper^( | 01^M |   |     |

#### Comma Delimited with Column Headers (IMAGE 7)

|   | А              | В          | С          | D     | E      |
|---|----------------|------------|------------|-------|--------|
| 1 | Student Number | First Name | Last Name  | Grade | Gender |
| 2 | 18/04/12/201   | Huntler    | Allierti   | 1     | М      |
| 3 | 8415.2 0 0115  | Sydney     | Ambler     | 1     | F      |
| 4 | 69411 72 744   | Kaillama   | Anderson   | 1     | F      |
| 5 | 2(10417-84417) | Chariters  | Baiker     | 1     | м      |
| 6 | 115474566      | Grand      | Burkermper | 1     | Mrs    |

## Comma Delimited without Column Headers (IMAGE 8)

| - 4 | Δ            | B         | C             | D  | F  |   |
|-----|--------------|-----------|---------------|----|----|---|
| 4   | 1,85463,296  | Humber    | Aliem         | 1  | М  | 1 |
| 2   | 805200050    | Syderady  | Artic         | 1  | F  | 1 |
| 3   | 61101 72 700 | Kaillatta | Arisdeentadet | 1  | F  | 1 |
| 4   | 21043-0403   | Charlies  | Bailter       | 1  | М  | 1 |
| 5   | 115474166    | Grand     | Burkemper     | 1  | М  | 1 |
| 6   | 5,012,012,12 | E         | Ca            | .1 | E. | 1 |

## Tab Delimited with Double Quote Data – Always (IMAGE 9)

|            | A                                                                                                    |
|------------|----------------------------------------------------------------------------------------------------|
| 1          | Student NumberFirst NameLast NameGradeGender                                                                    |
| 2          | 110001.296"Hter""Alten""01""M"                                                                                  |
| 3          | 8mtmt"Symmety""Amt ler""01""F"                                                                                  |
| 4          | 6mm "2 m6"Kanana""Amerson""01""F"                                                                               |
| 5          | 2 ""C" s""[ * r""01""M"                                                                                         |
| 6          | 1 """"""""""""""""""""""""""""""""""""                                                                          |
| - Barrison | and and the second second second second second second second second second second second second second second s |

## Fixed Width (IMAGE 10)

| ReasonBrittney09/23/20091225              |
|-------------------------------------------|
| 00000000000000000000000000000000000000    |
| 00000000000000TESTERAlexis09/08/20091125  |
| 0000000000000TESTERMai06/08/20091225      |
| 00000000000000TESTERConnor09/08/20091225  |
| 00000000000000TESTERMarquis06/08/20091125 |
| 00000000000000TESTERTyler06/08/20091225   |
| 00000000000000TESTERMichae109/08/20091225 |
| 00000000000000TESTEREric06/08/20091125    |
| 00000000000000TESTERDexter09/08/20091225  |
| 00000000000000TESTERAmanda09/08/20091225  |
| 00000000000000TESTERAndre09/08/20091225   |
| 00000000000000TESTERNovelle06/08/20091225 |
| 00000000000000TESTERRory06/08/20091225    |
| 0000000000000TESTERTyce106/08/20091225    |
| 0000000000000TESTERDalicia06/08/20091225  |

# **PDF report**

## Field Name Only (IMAGE 11)

| 13-14<br>Belair Elementary School<br>701 Belair Drive, Jefferson City MO 65109<br>Generated on 10/04/2013 09:01:28 AM Page 1 of 5 | Active Student Listing Report<br>Print field name only<br>Total Records: 240 |
|----------------------------------------------------------------------------------------------------|------------------------------------------------------------------------------|
|                                                                                                    |                                                                              |
| grade 01                                                                                                    |                                                                              |

| studentNumber   | firstName  | lastName  | grade | gender |  |
|-----------------|------------|-----------|-------|--------|--|
| 188463296       | Hunner     | Allem     | 01    | M      |  |
| 846214661       | Sydney     | Ambier    | 01    | F      |  |
| 654865.7.2.7645 | Kasilartua | Anderson  | 01    | F      |  |
| 208454605       | Chuarters. | Baiker    | 01    | Μ      |  |
| 115474166       | Grant      | Burkemper | 01    | Μ      |  |

## Table Name and Field Name (IMAGE 12) Image: 12 minipage

| 13-14<br>Belair Elementary School<br>701 Belair Drive, Jefferson City MO 65109<br>Generated on 10/04/2013 09:02:22 AM Page 1 of 5 |                   | A                | Active Student Listin<br>Print table name and field<br>Total Records: 240 | <b>g Report</b> |  |
|----------------------------------------------------------------------------------------------------|-------------------|------------------|---------------------------------------------------------------------------|-----------------|--|
| student.grade 01                                                                                                    |                   |                  |                                                                           |                 |  |
| student.studentNumber                                                                                                    | student.firstName | student.lastName | student.grade                                                             | student.gender  |  |

| student.studentNumber | student.firstName | student.lastName | student.grade | student.gender |  |
|-----------------------|-------------------|------------------|---------------|----------------|--|
| 185463296             | Hunter            | Allem            | 01            | М              |  |
| 846214661             | Sydney            | Ambier           | 01            | F              |  |
| Gibilit5.7.2.7645     | Kallama           | Anderson         | 01            | F              |  |
| 208454605             | Chuarkers.        | Baiker           | 01            | Μ              |  |
| 115474165             | Grand             | Burkengeer       | 01            | M              |  |

## Grouped and Aggregated PDF (IMAGE 13)

| 13-14<br>Belair Elementary School<br>701 Belair Drive, Jefferson City MO 65109<br>Generated on 10/04/2013 09:02:22 AM Page 1 of 5 |                      | 2                | Active Student Listin<br>Print table name and fiel<br>Total Records: 24 | ng Report<br>d name<br>0 |
|----------------------------------------------------------------------------------------------------|----------------------|------------------|-------------------------------------------------------------------------|--------------------------|
| student.grade 01                                                                                                    | student.firstName    | student.lastName | student.grade                                                           | student.gender           |
| 88463296                                                                                                    | Hunner               | Allien           | 01                                                                      | М                        |
| 846214661                                                                                                    | Sydney               | Ambler           | 01                                                                      | F                        |
| 694672766                                                                                                    | Kallana              | Andension        | 01                                                                      | F                        |
| 201045-0605                                                                                                    | Chuar leta           | Baiker           | 01                                                                      | M                        |
| 115474166                                                                                                    | Grand                | Burkenper        | 01                                                                      | M                        |
| Bat water lateral                                                                                                    | Kyidami              | Iroy             | ປາ                                                                      | F                        |
| 2014-001187                                                                                                    | Bromann              | Turmer           | 01                                                                      | F                        |
| 24521049                                                                                                    | Erim                 | Vance            | 01                                                                      | M                        |
| 59379016                                                                                                    | Collor               | Vau              | 01                                                                      | M                        |
| 7224089                                                                                                    | Blaine               | Walker           | 01                                                                      | M                        |
| 60194094015                                                                                                    | Sahama               | Webb             | 01                                                                      | F                        |
| 46831006                                                                                                    | Retering             | Widensen         | 01                                                                      | F                        |
| 7.465.2579                                                                                                    | Abbagaal             | Wit              | 01                                                                      | F                        |
| tudent.grade 01 D                                                                                                    | bistinct student.stu | dentNumber: 78   | 01                                                                      | м                        |
| student.studentNumber                                                                                                    | student.firstName    | student.lastName | student.grade                                                           | student.gender           |
| 99715495                                                                                                    | Emma                 | Anderson         | 02                                                                      | F                        |
| 78172911                                                                                                    | Kaydence             | Apel             | 02                                                                      | F                        |
| 4150238                                                                                                    | Cather               | Bennett          | 02                                                                      | м                        |
| 76214379                                                                                                    | Christian            | Benny            | 02                                                                      | м                        |
| 7221123                                                                                                    | Zachany              | Brown            | 02                                                                      | м                        |
| 87146718                                                                                                    | Alexander            | Buento           | 02                                                                      | м                        |
| 96561512                                                                                                    | eni                  | Buschister       | 02                                                                      | F                        |

## Ungrouped and Aggregated PDF (IMAGE 14)

| 13-14<br>Belair Elementary School<br>701 Belair Drive, Jefferson City MO 65109<br>Generated on 10/04/2013 09:06:33 AM Page 1 of 4 |                   | Active Student Listin<br>Print table name and fiel<br>Total Records: 240 | ng Report<br><sup>d name</sup> |                |
|----------------------------------------------------------------------------------------------------|-------------------|--------------------------------------------------------------------------|--------------------------------|----------------|
| student.studentNumber                                                                                                    | student.firstName | student.lastName                                                         | student.grade                  | student.gender |
| 188463296                                                                                                    | Harrison          | Aller                                                                    | 01                             | M              |
| 846214661                                                                                                    | Streetward        | Automation                                                               | 01                             | F              |
| 698572766                                                                                                    | Keitherten        | A                                                                        | 01                             | F              |
| 208454605                                                                                                    | C                 | Einitian                                                                 | 01                             | Μ              |
| 115474166                                                                                                    | Green             | Electrometrogen                                                          | 01                             | Μ              |
| 505233113                                                                                                    | E                 | Cimerica                                                                 | 01                             | F              |
| 615758870                                                                                                    | German            | Cimitati                                                                 | 01                             | Μ              |

# **Exporting Student Numbers into Excel**

If exporting **Student numbers** to **Excel**, please follow the steps below to ensure retention of **leading zeros** in the Exporting with a PC using Internet Explorer

# **Exporting with a PC using Internet Explorer**

A message will appear at the bottom of the window that states "Do you want to open or save extract.csv from ic.jcps.k12.mo.us?" Select the arrow next to the Save button and select **Save As**.

| Discr Communication | student Giffed: Newly identified Qualified Stude     student Giffed: Students Qualified for Giffed     student Gifked: Students Qualified for Giffed     student for K Percent Enrolled     student Homeroom Roster     student Homeroom Roster     Create a new Folder                                                                                                    | Double quote data | Only when it contains the delimiter |                          |   |
|---------------------|----------------------------------------------------------------------------------------------------|-------------------|-------------------------------------|--------------------------|---|
| Do you want to o    | pen or save <b>extract.csv</b> from <b>ic.jcps.k12.mo.us</b> ?                                                                                                    |                   | Open                                | Save Cancel              | × |
|                     | The seal of the seal of the se | AN .              |                                     | Save as<br>Save and open |   |

A Save As window will appear. Change the file name and add <u>.txt</u> at the end of the file name. Select a location on your computer to save the file, then click **Save**.

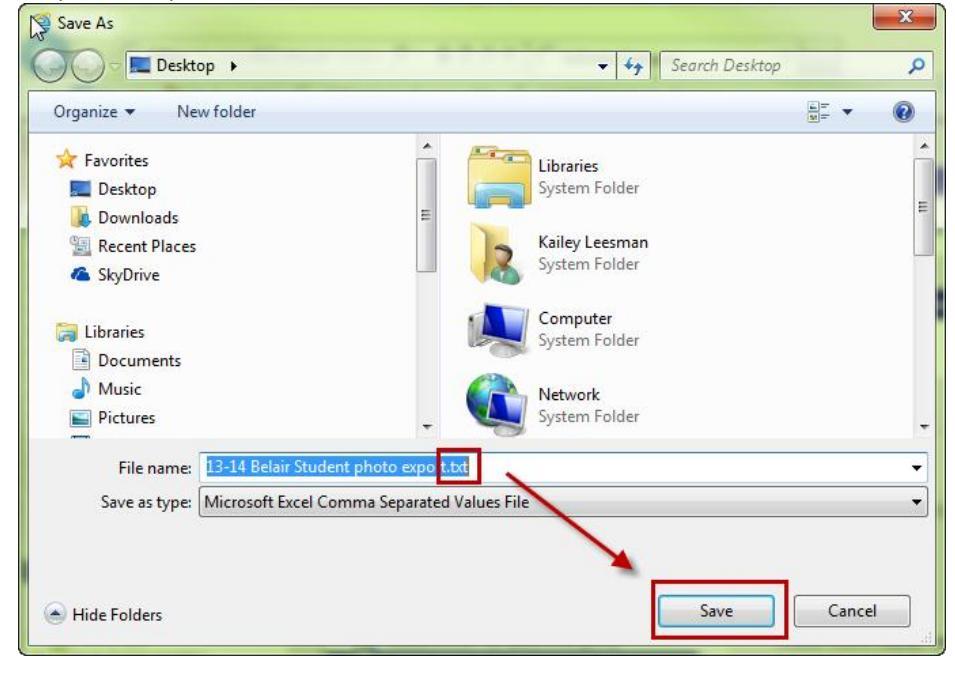

#### Open Excel and select the File Menu > Open

| File Home Inser                | t Page Layout F                  | ormulas Data                                                             | Review View                                                              | Acrobat                                                    |
|--------------------------------|----------------------------------|--------------------------------------------------------------------------|--------------------------------------------------------------------------|------------------------------------------------------------|
| Save Save As Save as Adobe PDF | Information<br>I:\Kailey\Time Ca | on about Ti<br><sup>ard.xls</sup>                                        | me Card                                                                  |                                                            |
| Open                           | Convert                          | Compatibility<br>Some new featu<br>previous version<br>may result in lay | Mode<br>res are disabled to pr<br>s of Office. Convertir<br>out changes. | event problems when worl<br>ng this file will enable these |
| Recent                         | Convert                          | Permissions                                                              |                                                                          |                                                            |
| New                            |                                  | Permissions                                                              |                                                                          |                                                            |

An Open window will appear. At the bottom right corner of the window, select the **All Excel Files** drop down box and select **All Files**.

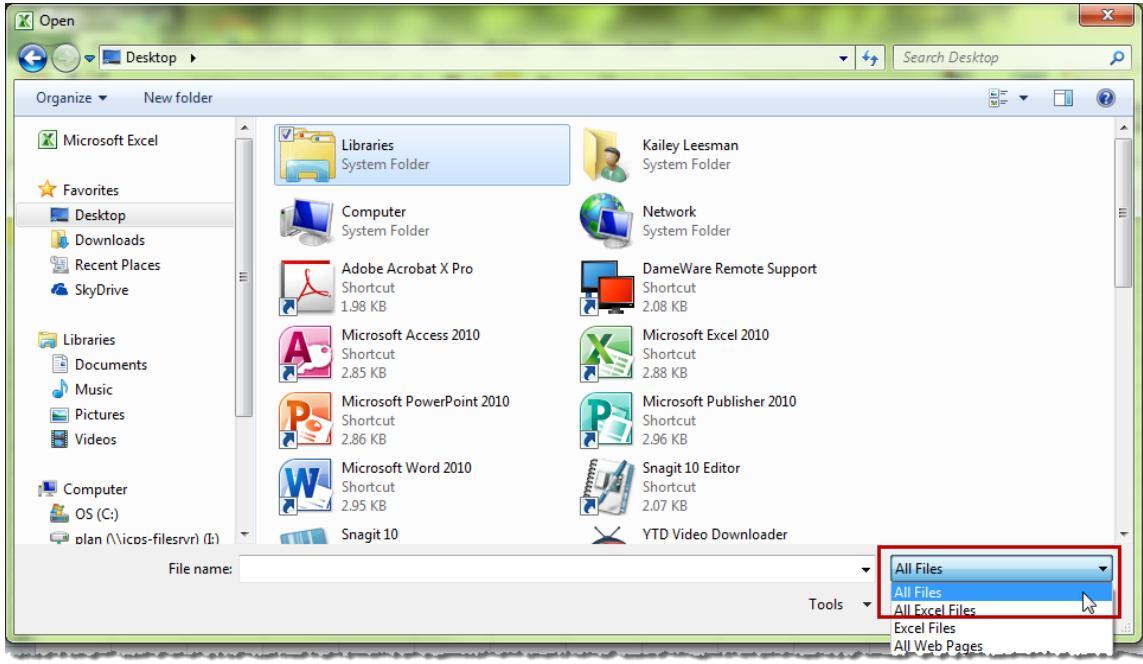

Go to the location you saved your export, select the file and click **Open**.

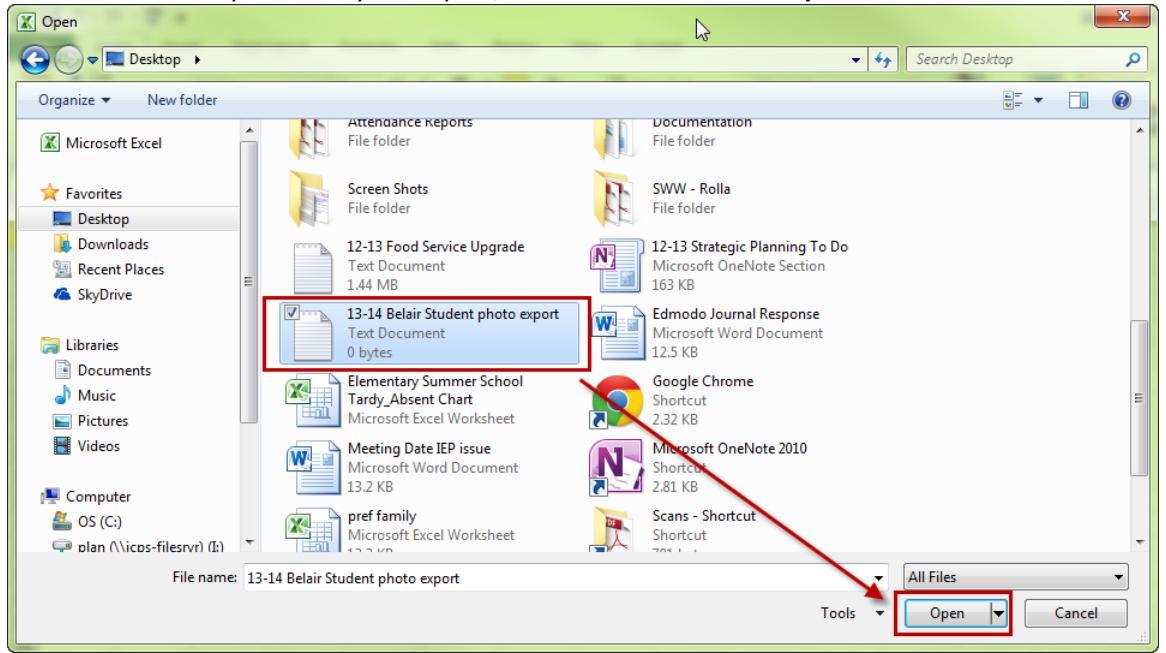

A Text Import Wizard window will appear. Click Next.

| The Text Wizard has determined that your data is Delimited.<br>If this is correct, choose Next, or choose the data type that best describes your data.<br>Original data type<br>Choose the file type that best describes your data:                                                                                                    |                                                                                        |
|----------------------------------------------------------------------------------------------------|----------------------------------------------------------------------------------------|
| If this is correct, choose Next, or choose the data type that best describes your data. Original data type Choose the file type that best describes your data:                                                                                                    | ne Text Wizard has determined that your data is Delimited.                             |
| Original data type         Choose the file type that best describes your data: <ul> <li>Characters such as commas or tabs separate each field.</li> <li>Fixed width - Fields are aligned in columns with spaces between each field.</li> </ul> Start import at row: <ul> <li>File grigin:</li> <li>437 : OEM United States</li> </ul> Preview of file C: \Users\kailey.leesman\Desktop\13-14 Belair Student photo export.txt. <ul> <li>Last Name, First Name, Grade, Instructor, Student ID, sch.name</li> <li></li></ul>                                                                                                    | this is correct, choose Next, or choose the data type that best describes your data.   |
| Choose the file type that best describes your data:                                                                                                    | Driginal data type                                                                     |
| Opelimited - Characters such as commas or tabs separate each field. Fixed width - Fields are aligned in columns with spaces between each field. Start import at row: 1  File origin: 437 : OEM United States Preview of file C: \Users\kailey.leesman\Desktop\13-14 Belair Student photo export.txt. Users Name, First Name, Grade, Instructor, Student ID, sch.name 3 4 Cancel < Back Next > Finish                                                                                                    | Choose the file type that best describes your data:                                    |
| ○ Fixed width - Fields are aligned in columns with spaces between each field.          Start import at row:       1                                                                                                    | <u>Delimited</u> - Characters such as commas or tabs separate each field.              |
| Start import at row: 1 rile origin: 437: OEM United States  Preview of file C: \Users\kailey.leesman\Desktop\13-14 Belair Student photo export.txt.  Last Name, First Name, Grade, Instructor, Student ID, sch.name  Cancel < Back Next > Enish                                                                                                    | Fixed width - Fields are aligned in columns with spaces between each field.            |
| Preview of file C:\Users\kailey.leesman\Desktop\13-14 Belair Student photo export.txt.           1 Last Name, First Name, Grade, Instructor, Student ID, sch.name         2         3         4         5         4         5         4         5         4         5         4         5         4         5         4         5         6         6         8         8         1         1         1         1         1         2         1         2         3         4         5         4         1         4         1         4         1         4         1         1         1         1         1         1         1         1         1         1         1         1         1                            | art import at row: 1 File origin: 437 : OEM United States                              |
| Preview of file C:\Users\kailey.leesman\Desktop\13-14 Belair Student photo export.txt.           1 Last Name, First Name, Grade, Instructor, Student ID, sch.name         2         3         4         5         4         5         4         5         4         5         4         5         4         5         4         5         4         5         6         6         8         8         8         9         10         10         11         12         13         14         15         15         16         17         18         18         19         10         10         10         11         12         13         14         15         15         16         17         18         18         19 |                                                                                        |
| Preview of file C:\Users\kailey.leesman\Desktop\13-14 Belair Student photo export.txt.           1       Last Name, First Name, Grade, Instructor, Student ID, sch.name         2                                                                                                    |                                                                                        |
| 1     Last Name, First Name, Grade, Instructor, Student ID, sch.name       3                                                                                                    | Preview of file C:\Users\kailey.leesman\Desktop\13-14 Belair Student photo export.txt. |
| IList Name, First Name, Grade, Instructor, Student ID, sch.name       2       3       4       5       4       5       4       5       4       5       6       6       7       6       7       8       9       10       11       12       13       14       15       16       17       18       18       19       10       10       10       10       10       10       10       10       10       10       11       11       12       13       14       15       14       15       16       17       18       10       10       10       10       10       10       10       10       10       10       11       12       13        14                                                                                     |                                                                                        |
| Cancel < Back Next > Enish                                                                                                    | LUBOT NOTO AIROT NOTO LTOTAL DE STUDIOT LU DOD DOTO                                    |
| Cancel < Back Next > Enish                                                                                                    | 2                                                                                      |
| Cancel < Back Next > Einish                                                                                                    | 2<br>3                                                                                 |
| Cancel < Back Next > Einish                                                                                                    | 2<br>3<br>4<br>5                                                                       |
| Cancel < Back Next > Einish                                                                                                    | 2<br>3<br>4<br>5                                                                       |
|                                                                                                    | 2<br>3<br>4<br>5<br>4                                                                  |

Unselect the Tab Delimiters and select the Comma Delimiters, then click Next.

| Text Import Wizard - Step 2 of 3                                                                                               | 8 X                                |
|----------------------------------------------------------------------------------------------------|------------------------------------|
| This screen lets you set the delimiters your data contains. You can see how your below.                                        | text is affected in the preview    |
| Delimiters         Tab         Semicolon         Treat consecutive delimiters as one         Operation         Text gualifier: |                                    |
| Data graview                                                                                                    | ß                                  |
|                                                                                                    |                                    |
| Last Name First Name Grade Instructor Student ID sch.na<br>01 Selair<br>01 Selair<br>01 Selair<br>01 Selair<br>01 Selair       | <pre>ime</pre>                     |
| <     Cancel < <u>B</u> ack                                                                                                    | ►<br><u>N</u> ext > <u>Fi</u> nish |
|                                                                                                    |                                    |

Select the Student ID column and change the Column data format from General to Text. Then click Finish.

| Text Import Wizard - Step 3 of 3                                                                                                    | 2 X                                                                                                   |
|----------------------------------------------------------------------------------------------------|----------------------------------------------------------------------------------------------------|
| This screen lets you select each colu                                                                                                    | umn and set the Data Format.                                                                          |
| Column data format       General       Image: Text       Date:                                                                                                    | 'General' converts numeric values to numbers, date values to dates, and all remaining values to text. |
| Do not import column (skip)                                                                                                    |                                                                                                    |
| Data preview                                                                                                    |                                                                                                    |
| General General Gen                                                                                                    | neraGeneral Text General                                                                              |
| Dast Name First Name 51                                                                                                    | 188463296                                                                                             |
| 01                                                                                                    | 846214661                                                                                             |
| 01                                                                                                    | 208454605                                                                                             |
| <ul> <li>Image: A set of the set of the</li></ul> | •                                                                                                    |
|                                                                                                    | Cancel < Back Next > Einish                                                                           |

If the student numbers exported with the leading zeros, the Student ID Column should appear with green flags in the student number fields.

|       | А                                                                                                    | В                                                                                                    | С                                                                                                    | D                                                                                                    | E            | F                                                                                                    |
|-------|----------------------------------------------------------------------------------------------------|----------------------------------------------------------------------------------------------------|----------------------------------------------------------------------------------------------------|----------------------------------------------------------------------------------------------------|--------------|----------------------------------------------------------------------------------------------------|
| 1     | Last Name                                                                                                    | First Name                                                                                                    | Grade                                                                                                    | Instructor                                                                                                    | Student ID   | sch.name                                                                                                    |
| 2     | All                                                                                                    | MALE NO.                                                                                                    | 1                                                                                                    |                                                                                                    | 18:0012:00   | Belair Elementary School                                                                                        |
| 3     | An                                                                                                    | -politicas)                                                                                                    | 1                                                                                                    |                                                                                                    | 846.25.804.5 | Belair Elementary School                                                                                        |
| 4     | An                                                                                                    | Charleson (                                                                                                    | 1                                                                                                    |                                                                                                    | 691172/704   | Belair Elementary School                                                                                        |
| 5     | Ba                                                                                                    | -Fillefille                                                                                                    | 1                                                                                                    |                                                                                                    | 2014148917   | Belair Elementary School                                                                                        |
| 6     | Bu                                                                                                    | 10100                                                                                                    | 1                                                                                                    |                                                                                                    | 115474399    | Belair Elementary School                                                                                        |
| 1.000 | in the state of the second second second second second second second second second second second second second | the supplication of the supplication of the su | the state of the state of the s | Cardina and Street Street Street Street Street Street Street Street Street Street Street Street Street Street St |              | a second de la compacta de la compacta de la compacta de la compacta de la compacta de la compacta de la compac |

#### Select the File Menu and click Save As

| X 🖬 🤊 - 🖓 - 🖓 -   | 4                                                |
|-------------------|--------------------------------------------------|
| File Home Insert  | Page Layout Formulas                             |
| Save              | Information abou<br>C:\Users\kailey.leesman\Desk |
| 🥳 Open<br>📄 Close | Permissi<br>Anyone c                             |

Select a location for the file and change the Save As type from **Text(Tab delimited)** to **Excel 97-2003 Workbook**.

| Compt                                                                                     | ter ► OS    | (C:) ► Users ► kailey.leesman ► Desktop                                                                            | •                                                                                                    |                                                                          | ▼ Search Deskto           | p |   |
|-------------------------------------------------------------------------------------------|-------------|----------------------------------------------------------------------------------------------------|----------------------------------------------------------------------------------------------------|--------------------------------------------------------------------------|---------------------------|---|---|
| organize 👻 New fol                                                                        | der         |                                                                                                    |                                                                                                    |                                                                          |                           |   | ( |
| Favorites                                                                                 | ^           | Name<br>Attendance Reports<br>Documentation                                                                        | Date modified<br>2/26/2013 9:53 PM<br>6/28/2013 11:19 AM                                                | Type<br>File folder<br>File folder                                       | Size                      |   |   |
| Econt Places     KyDrive     Libraries                                                    | II          | Screen Shots SWW - Rolla SUW - Rolla 12-13 Food Service Upgrade 13-14 Belair Student photo export Scans - Shortcut | 12/4/2012 7:48 AM<br>11/19/2012 4:32 PM<br>6/11/2013 3:20 PM<br>7/16/2013 11:07 AM<br>10/2/2012 8:58 AM | File folder<br>File folder<br>Text Document<br>Text Document<br>Shortcut | 1,479 KB<br>23 KB<br>1 KB |   |   |
| <ul> <li>Documents</li> <li>Music</li> <li>Pictures</li> <li>Videos</li> </ul>            | Ŧ           | 🖹 Time Card - Shortcut                                                                                             | 10/2/2012 1:04 PM                                                                                       | Shortcut                                                                 | 1 KB                      |   |   |
| File name: 13-                                                                            | 4 Belair St | tudent photo export                                                                                                |                                                                                                    |                                                                          |                           |   |   |
| Save as type: Text (Tab delimited)  Excel Workbook  Authors: Excel Macro-Enabled Workbook |             |                                                                                                    |                                                                                                    |                                                                          |                           |   |   |

Single File Web Page

#### Click Save.

| 🗶 Save As                                                                                                    | X Save As                            |                          |                     |                    |                    |            |                |       |   |
|----------------------------------------------------------------------------------------------------|--------------------------------------|--------------------------|---------------------|--------------------|--------------------|------------|----------------|-------|---|
|                                                                                                    | omputer 🕨 OS                         | S (C:) ▶ Users ▶ kailey. | leesman 🕨 Desktop 🕨 |                    | •                  | <b>4</b> 7 | Search Desktop |       | ٩ |
| Organize 🔻 Ne                                                                                                    | Organize 🔻 New folder 🔠 👻 🔞          |                          |                     |                    |                    |            |                |       |   |
|                                                                                                    | *                                    | Name                     | ^                   | Date modified      | Туре               | Size       |                |       |   |
| ▲ ☆ Favorites                                                                                                    |                                      | 📔 Attendance Repor       | ts                  | 2/26/2013 9:53 PM  | File folder        |            |                |       |   |
| Desktop                                                                                                    |                                      | Documentation            |                     | 6/28/2013 11:19 AM | File folder        |            |                |       |   |
| Downloads                                                                                                    | =                                    | 💫 Screen Shots           |                     | 12/4/2012 7:48 AM  | File folder        |            |                |       |   |
| Kecent Places                                                                                                    |                                      | 퉬 SWW - Rolla            |                     | 11/19/2012 4:32 PM | File folder        |            |                |       |   |
| SkyDrive                                                                                                    |                                      | 膨 Scans - Shortcut       |                     | 10/2/2012 8:58 AM  | Shortcut           |            | 1 KB           |       |   |
| <ul> <li>✓ □ Libraries</li> <li>▷ □ Documents</li> <li>▷ □ Music</li> <li>▷ □ Pictures</li> <li>▷ □ Videos</li> </ul> | ·                                    | 🔊 Time Card - Short      | cut                 | 10/2/2012 1:04 PM  | Shortcut           |            | 1 KB           |       |   |
| File name:                                                                                                    | 13-14 Belair S                       | itudent photo export     |                     |                    |                    |            |                |       | • |
| Save as type:                                                                                                    | Save as type: Excel 97-2003 Workbook |                          |                     |                    |                    |            | •              |       |   |
| Authors:                                                                                                    | Kailey Leesma                        | n                        | Tags: Add a tag     |                    | Title: Add a title |            |                |       |   |
|                                                                                                    | 🕅 Save T                             | humbnail                 |                     |                    |                    |            |                |       |   |
| Hide Folders                                                                                                    |                                      |                          |                     |                    | Tools              | - [        | Save           | Cance |   |

Office of Student Information, Planning and Assessment

# **Exporting with a MAC using Safari**

A Downloads window will appear with the extract-#.csv file. **Right click** on the extract and select **Show in Finder**.

| 0   | 0               | Downloads                           |             |     |
|-----|-----------------|-------------------------------------|-------------|-----|
| a   | Inters          | tate%20Photo%20File%20Pro           | Right Click | 0   |
|     | extra<br>78.5 I | ct-27.csv<br>Open<br>Show in Finder |             | 9   |
|     | -               | Copy Address                        |             |     |
|     |                 | Remove From List                    |             |     |
|     |                 |                                     |             |     |
|     |                 |                                     |             |     |
|     |                 |                                     |             |     |
| Cle | ar              | 2 Downloads                         |             | 11. |

The Downloads window will open in the Finder. **Right click** on the extract file in the Finders window, select **Open With > Other**.

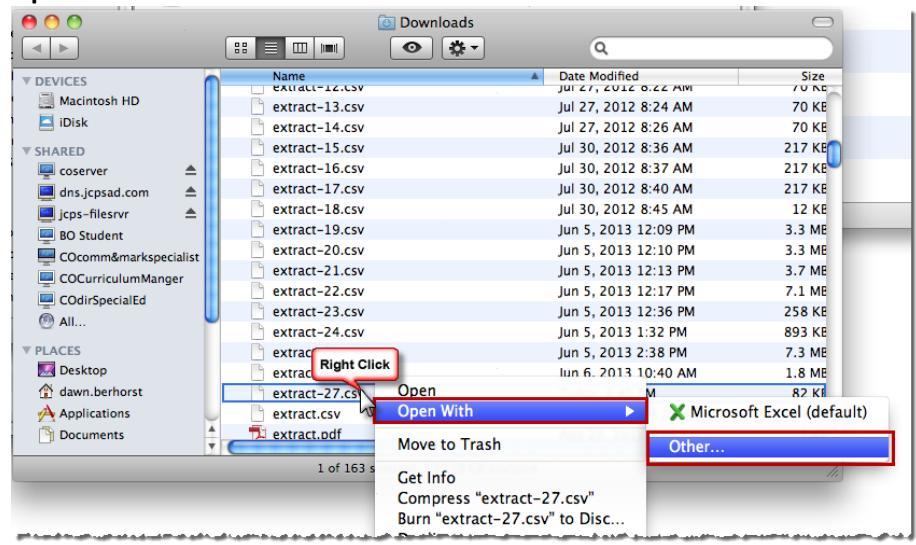

A Choose Application window will appear. Scroll Down until you find the **TextEdit** application or enter TextEdit in the Search field. Select the **TextEdit** application and select **Open**.

| Choose an           | application to open the document "extrac | :t-27.csv".     |
|---------------------|------------------------------------------|-----------------|
|                     | Applications                             | ٩               |
| DEVICES             | Name                                     | Date Modified 🔻 |
| Macintosh HD        | FlipShare                                | 12/15/10        |
| iDisk               | SMART Gallery Setup                      | 11/29/10        |
|                     | SMART Product Update                     | 12/4/09         |
| ▼ SHARED            | 👳 TextEdit                               | 6/27/09         |
| 🖳 coserver 🛛 📤      | 👍 Chess                                  | 5/19/09         |
| 📃 dns.jcpsad 📤 🍢    | 🀑 Stickies                               | 5/19/09         |
| 🧾 jcps-filesrvr 🔺 🕌 | 1 EOC Browser                            | 10/22/08        |
| Enab                | e: Recommended Applications              | •               |
|                     | Always Open with                         |                 |
| This app            | lication can open comma-separated value  | es files.       |
|                     |                                          | Cancel Open     |

The file will open the TextEdit Application. Select the File Menu > Save As.

| Fi | le Edit                  | Format | Windo                            | w Help                                                                                  |
|----|--------------------------|--------|----------------------------------|-----------------------------------------------------------------------------------------|
|    | New<br>Open<br>Open Rece | nt     | ЖN<br>ЖО<br>▶                    | extract-27.csv                                                                          |
|    | Close<br>Save            |        | ₩W<br>₩S                         | s & Clark Middle School<br>on City High School - NCC<br>& Clark Middle School           |
|    | Save As                  |        | <mark></mark> ዮ <mark>ස</mark> S | lark Middle School                                                                      |
| 1  | Save As PL<br>Save All   | )F     |                                  | i Heights Elementary School<br>School                                                   |
|    | Revert to S              | aved   |                                  | on City High School – NCC<br>fted                                                       |
|    | Attach File              | s      | δжA                              | lair Elementary School<br>Ilaway Hills Elementary School                                |
|    | Show Prop                | erties | ₹₩Р                              | adar Hill Elementary School<br>mrly Childhood SPED                                      |
|    | Page Setur<br>Print      | )      | ∂ ፝ ፝<br>፝ ፝<br>፝ ቾ P            | ist Elementary School<br>em Gifted<br>MS Summer School<br>ifferson City Academic Center |

A Save As window will appear. Change the file name, select a location on your computer to save the file, then click **Save**.

| 00             | 0                   | extract-27.csv                           |   |
|----------------|---------------------|------------------------------------------|---|
| 48<br>40<br>17 | Save As: 13-14 B    | elair Student Photo Export               | J |
| 14<br>40<br>40 | Where: 📋 Desk       | top                                      |   |
|                | Plain Text Encoding | : Western (Mac OS Roman)                 |   |
| 1              |                     | If no extension is provided, use ".txt". |   |
| 4<br>4         |                     | Cancel                                   |   |

#### Open Excel and select the File Menu > Open

| 🗯 Excel         | File     | Edit                                      | View | Insert | Form       | nat           | Tools | Data  | W    |
|-----------------|----------|-------------------------------------------|------|--------|------------|---------------|-------|-------|------|
| ତ୍ର<br>୧୨ ଲେ ଲୋ | Ne<br>Ne | New Workbook<br>New from Template<br>Open |      |        | 光N<br>介留P  |               |       |       | •    |
|                 | Ор       |                                           |      |        | жo         | £0 <u>~ 2</u> |       |       | u- ( |
| A Home          | Op       | en URI                                    |      |        | <b>企業O</b> | Art           | Forn  | nulas | L    |
| Edit            | Op       | Open Recent                               |      |        | •          | Ali           |       |       | Alig |
| Fil             | Clo      | se                                        |      |        | жw         | A-            |       |       | ab   |

An Open window will appear. Go to the location you saved your export, select the file and click **Open**.

|                                | Name                               | Date Modified 💌 |  |  |  |  |  |  |
|--------------------------------|------------------------------------|-----------------|--|--|--|--|--|--|
| DEVICES                        | Screen shot 2013 16 at 2 56 23 PM  | 2:56 PM         |  |  |  |  |  |  |
| iDisk                          | 13–14 Belair Student Photo Export  | 2:55 PM         |  |  |  |  |  |  |
|                                | Screen shot 201316 at 2.55.05 PM   | 2:55 PM         |  |  |  |  |  |  |
| V SHARED                       | Screen shot 201316 at 2.52.49 PM   | 2:52 PM         |  |  |  |  |  |  |
| 🖳 coserver 🛛 📤                 | 👻 Screen shot 201316 at 2.52.23 PM | 2:52 PM         |  |  |  |  |  |  |
| 🧾 dns.jcpsad 📤                 | 📱 Screen shot 201316 at 2.50.49 PM | 2:51 PM         |  |  |  |  |  |  |
| 📃 jcps-filesrvr 🔺              | Screen shot 201316 at 2.46.28 PM   | 2:46 PM         |  |  |  |  |  |  |
| 🖳 BO Student                   | 👻 Screen shot 201316 at 2.46.11 PM | 2:46 PM         |  |  |  |  |  |  |
| 💻 COCurriculumM 🔺              | Screen shot 201316 at 2.40.40 PM   | 2:40 PM         |  |  |  |  |  |  |
| COdirSpecialEd                 | Screen shot 2013 16 at 2 40 24 PM  | 2.40 PM         |  |  |  |  |  |  |
| Enable: All Readable Documents |                                    |                 |  |  |  |  |  |  |

A Text Import Wizard window will appear. Click Next.

| Text Import Wizard - Step 1 of 3                                                          |   |
|-------------------------------------------------------------------------------------------|---|
| he Text Wizard has determined that your data is Delimited.                                |   |
| this is correct, choose Next, or choose the Data Type that best describes your data.      |   |
| Original data type                                                                        |   |
| Choose the file type that best describes your data:                                       |   |
| Delimited - Characters such as commas or tabs separate each field.                        |   |
| Fixed width - Fields are aligned in columns with spaces between each field.               |   |
| Data preview Preview of file Macintosh HD:Isers:daw:13-14 Relair Student Photo Evoort tvt | 1 |
|                                                                                           |   |
| 2                                                                                         |   |
| 3                                                                                         |   |
| 3<br>4<br>5<br>6                                                                          | 4 |
| 3<br>4<br>5<br>6<br>•                                                                     | • |

Unselect the **Tab** Delimiters and select the **Comma** Delimiters, then click **Next**.

|                                                                                                    | a step 2 or s                                                                              |
|----------------------------------------------------------------------------------------------------|--------------------------------------------------------------------------------------------|
| This screen lets you set the delimiters your data affected in the preview below. Delimiters Tab Semicolon Comma Space Other: | contains. You can see how your text is Treat consecutive delimiters as one Text qualifier: |
| Data preview                                                                                                    |                                                                                            |
|                                                                                                    |                                                                                            |

Select the Student ID column and change the Column data format from General to Text. Then click Finish.

| This screen lets you select each column and<br>set the Data Format.<br>'General' converts numeric values to numbers,<br>date values to dates, and all remaining values<br>to text. |                                                                                                    |  |  |  |  |  |  |  |  |
|----------------------------------------------------------------------------------------------------|----------------------------------------------------------------------------------------------------|--|--|--|--|--|--|--|--|
| Advanced                                                                                                    |                                                                                                    |  |  |  |  |  |  |  |  |
| General General Grade Instructo<br>Grade Instructo<br>01<br>01<br>01<br>01<br>01<br>01<br>01<br>01<br>01                                                                           | udent 10<br>sch.name<br>blair Elementary School<br>blair Elementary School<br>blair Elementary School<br>belair Elementary School<br>belair Elementary School |  |  |  |  |  |  |  |  |
| Cancel                                                                                                    | < Back Next > Finish                                                                                                    |  |  |  |  |  |  |  |  |

If the student numbers exported with the leading zeros, the Student ID Column should appear with green flags in the student number fields.

|   | А         | В           | С     | D          | E            | F                        |
|---|-----------|-------------|-------|------------|--------------|--------------------------|
| 1 | Last Name | First Name  | Grade | Instructor | Student ID   | sch.name                 |
| 2 | All       | MALE FRAME  | 1     |            | 180-01-12-01 | Belair Elementary School |
| 3 | An        | -toperate)  | 1     |            | 84(12) 801   | Belair Elementary School |
| 4 | An        | Charleson . | 1     |            | 691172/701   | Belair Elementary School |
| 5 | Ba        | -Fillenting | 1     |            | 201413-89175 | Belair Elementary School |
| 6 | Bu        | 10100       | 1     |            | 115474566    | Belair Elementary School |

#### Select the File Menu and click Save As

|      |                       | Excel | File      | Edit   | View    | Insert | Form                          | nat ]    |
|------|-----------------------|-------|-----------|--------|---------|--------|-------------------------------|----------|
| 9    |                       |       | Nev       | w Worl | kbook   |        | ЖN                            |          |
| ¢    | 0                     |       | Nev       | w from | Templ   | ate    | ∂፝፝₩P                         |          |
| 12   | 2                     | 🏥 🗊   | Op        | en     |         |        | жΟ                            | M - 1    |
|      | •                     | Home  | Op        | en URI |         |        | ዕ <mark></mark> ዕ             | artArt 1 |
|      |                       | Edit  | Op        | en Rec | ent     |        | •                             |          |
|      |                       | -     | Clo       | se     |         |        | жw                            | A-       |
|      |                       | 0     | Sav       | e      |         |        | жs                            | A -      |
|      | Pas                   | te 🗸  | Sav       | e As   |         |        | <del>ሰ</del> <mark>ዘ</mark> Տ |          |
|      |                       | AI    | Sav       | e as W | eb Page | e      |                               |          |
| - 11 | and the second second | · _   | ALL Grant | -      |         |        |                               |          |

Select a location for the file and change the Save As type from **Tab Delimited Text (.txt)** to **Excel 97-2004 Workbook (.xls)**.

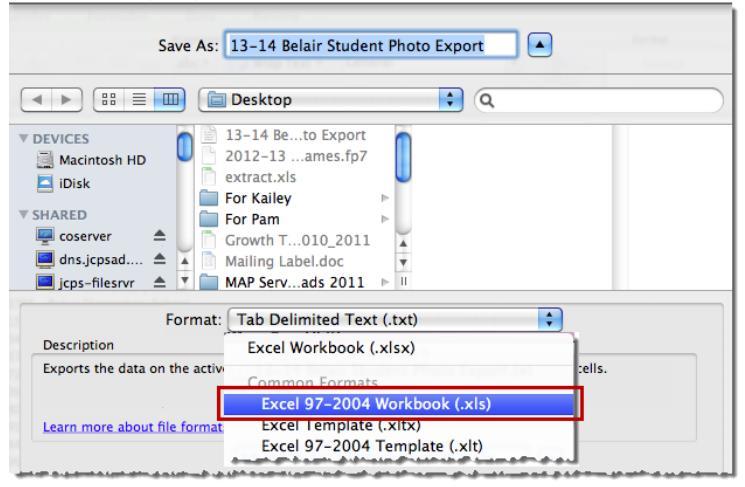

#### Click Save.

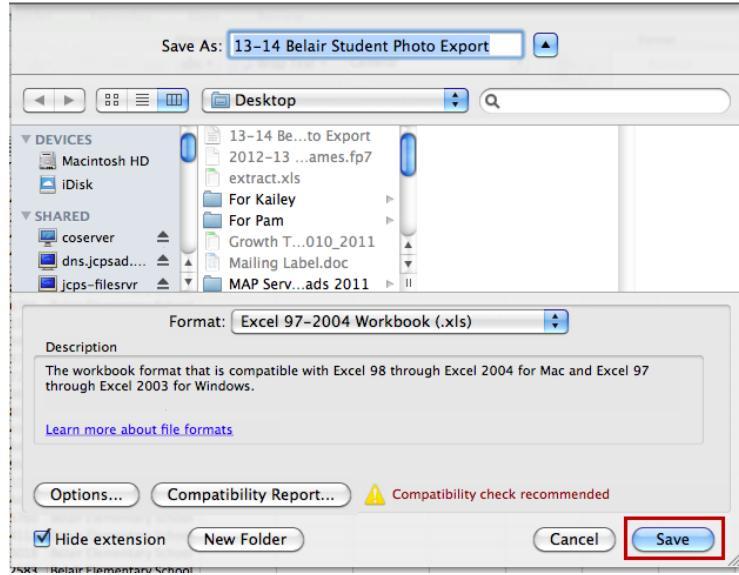